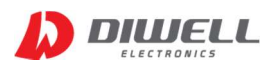

# TB-I2C Test board

## Manual

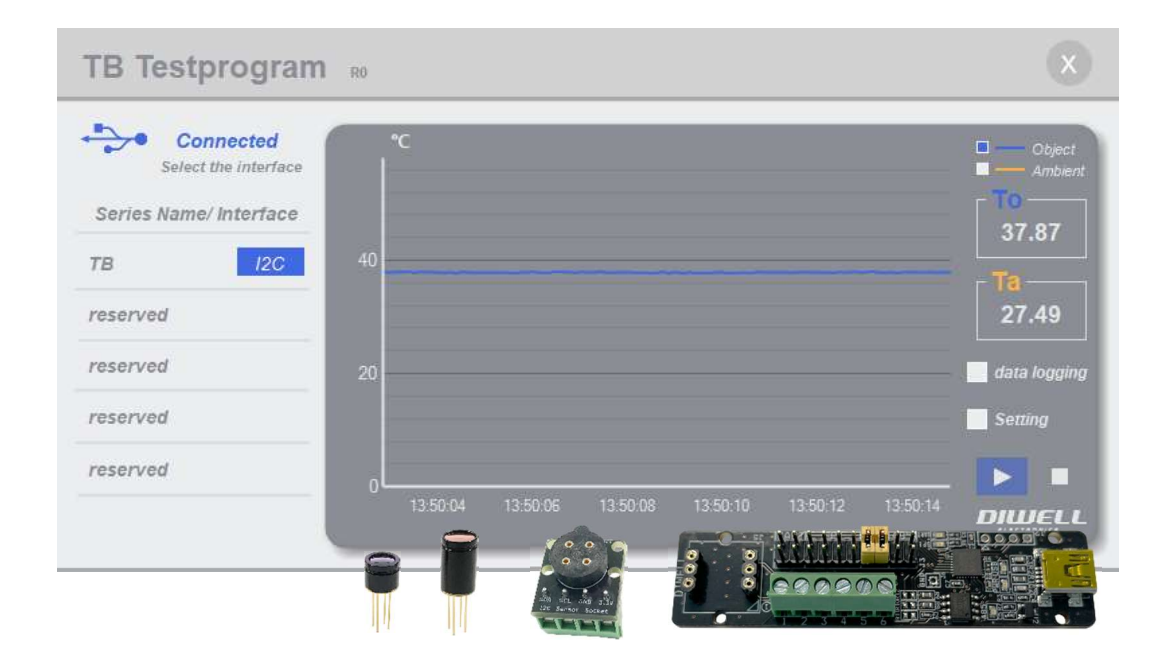

| 1. Features ••••••••••                  |
|-----------------------------------------|
| 2. Requirements • • • • • • • • • • • 1 |
| 3. Connection ••••••••1                 |
| 4. User interface •••••••• 2            |
|                                         |

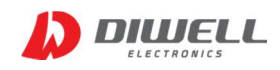

The TB Series is a non-contact infrared thermometer for industry. All sensors have an adjustable emissivity setting and are capable of measuring a wide variety of target materials. A choice of products are available to measure small or large object at short or long distances. This Test Board supports easy connection and simple temperature measurement without any additional circuitry. Please refer to the datasheet for more detailed information.

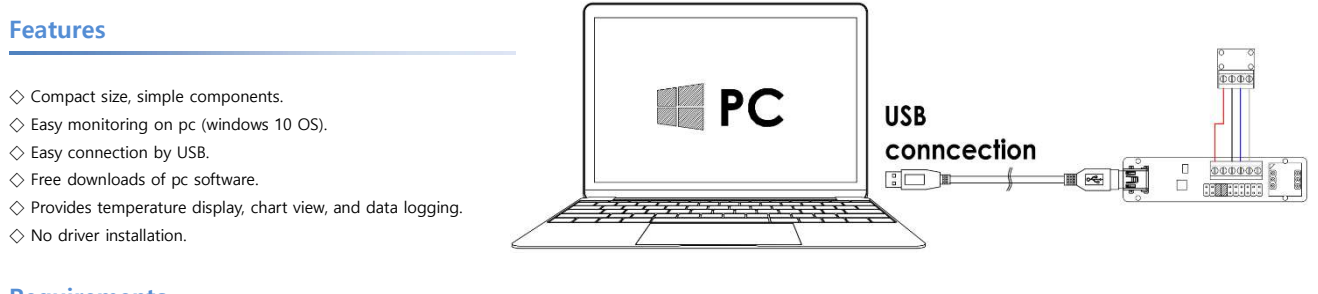

### Requirements

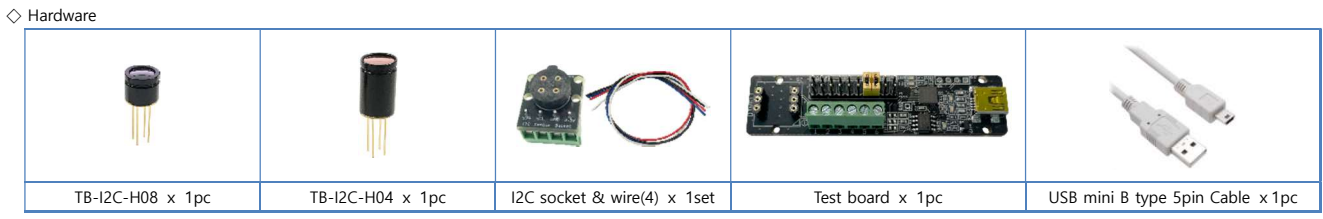

Note. The color and shape of the product may differ from the pictures above.

#### $\diamondsuit$ software

- PC Software: One test board can be connected per pc.

#### Connection

- ♦ step1. Unzip after downloading the PC program and execute: <u>https://www.diwellshop.com/web/en/TB/TB\_Testprogram.zip</u>
- $\diamondsuit$  step2. Make the wire connection as shown in the figure below (using a flathead screwdriver). Incorrect port connection can damage the sensor.

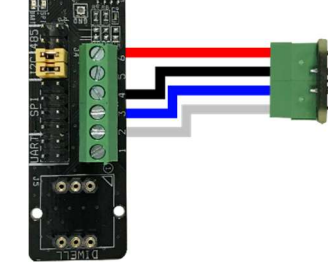

| test board port | I2C socket |  |
|-----------------|------------|--|
| 6               | 3.3V       |  |
| 4               | GND        |  |
| 3               | SCL        |  |
| 2               | SDA        |  |

#### $\diamondsuit$ step3. Insert the TB sensor into the I2C socket.

It is strongly recommended that there is no power supply to the test board when connecting the sensor.

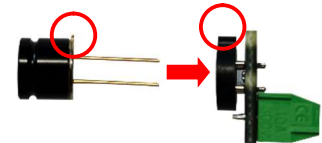

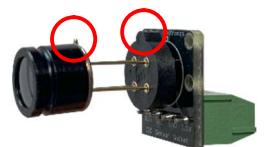

 $\diamond$  step4. Check the Jumper switch settings ("I2C") on test board. Do not remove the jumper or insert it elsewhere.

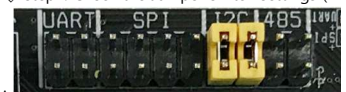

 $\diamond$  step5. Connect the test board to the PC using a USB cable.

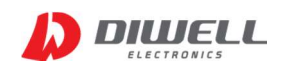

#### **User interface**

 $\diamondsuit$  The play button ( $\vartriangleright$ ) is activated only when the test board is connected.

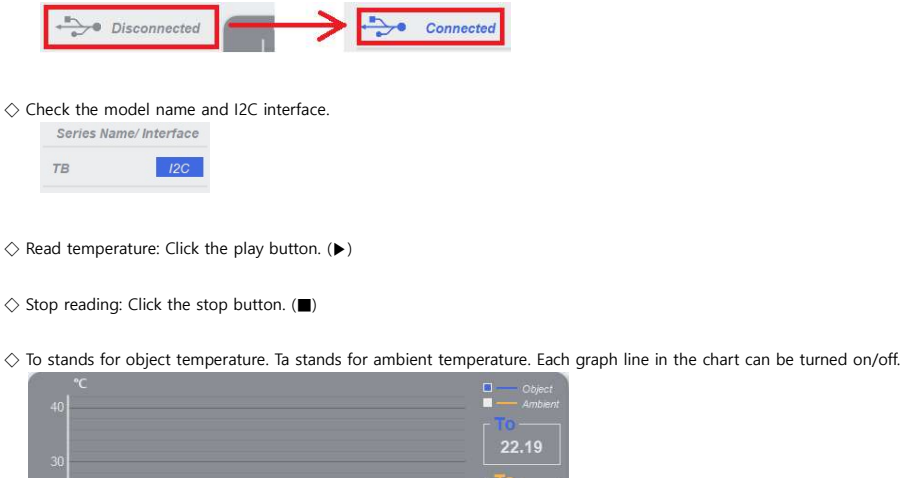

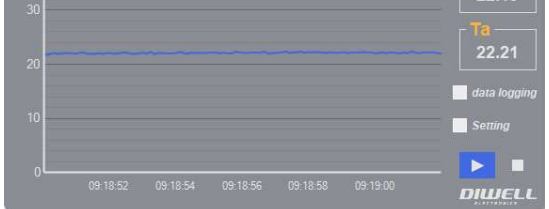

♦ Data logging: All temperature data is saved as a text file in a subfolder "TEMPLOG". Logging can be started and stopped manually.

📃 data logging

 $\diamondsuit$  Setting: The TB is calibrated for an object emissivity of 0.97.

It can be customized by the customer for any other emissivity in the range 0.1...1.0. The emissivity value in the program is multiplied by 100.

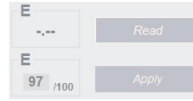

i.e. 97 means 0.97, 100 means 1.0, 10 means 0.1

Note. After write the new emissivity, it is strongly recommended to restart the sensor by power off/on. Otherwise, unexpected temperature data is output.
When measuring metallic luster materials such as aluminum and copper, it is recommended to apply a black spray or a blackbody tape to the surface of the object.

#### **Additional information**

Manufacturer: DIWELL Electronics Co., Ltd. (South Korea) Technical support: <u>mailto:expoeb2@diwell.com</u>, <u>mailto:dsjeong@diwell.com</u>

#### **Revision history**

| Version | Date(Y,M,D) | Description               |  |
|---------|-------------|---------------------------|--|
| 1.0.0   | 2022. 5. 9. | First version is released |  |